# **TANGO**® Software

## GUÍA DE IMPLEMENTACIÓN

### COMPRAS

Solicitudes de compra.

Circuitos

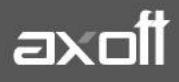

f 🖸 🎔

#### SOLICITUDES DE COMPRA: CIRCUITOS

El objetivo de la solicitud de compra es permitir registrar las necesidades de compra de los distintos usuarios, sectores o sucursales de la empresa, realizando su posterior seguimiento.

Este seguimiento incluye los pasos necesarios para cumplir con los pedidos de compra registrados e informar a cada solicitante el estado de su solicitud, en cualquier instancia que se encuentre.

Según las necesidades, se pueden administrar las solicitudes mediante dos circuitos:

#### **Circuito Básico**

- Ingreso de solicitud.
- Generación de Orden de compra.

#### Circuito Avanzado

- Ingreso de solicitud (Con o sin autorización).
- Gestión de solicitudes.
- Generación de órdenes de compra.

#### **CIRCUITO BASICO**

#### Solicitudes de compra -> Ingreso

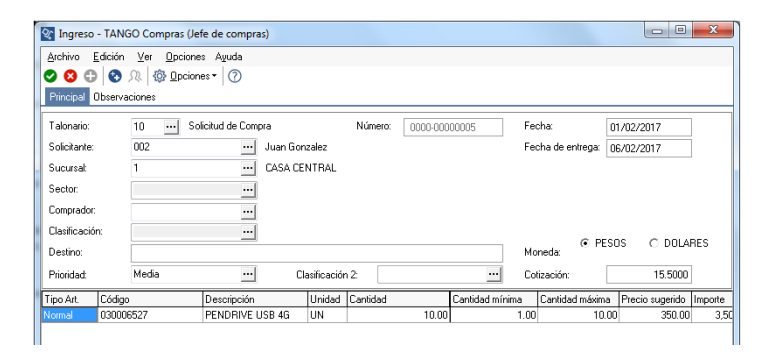

**Órdenes de compra -> Generación:** En este caso se genera la orden de compra haciendo referencia a la solicitud.

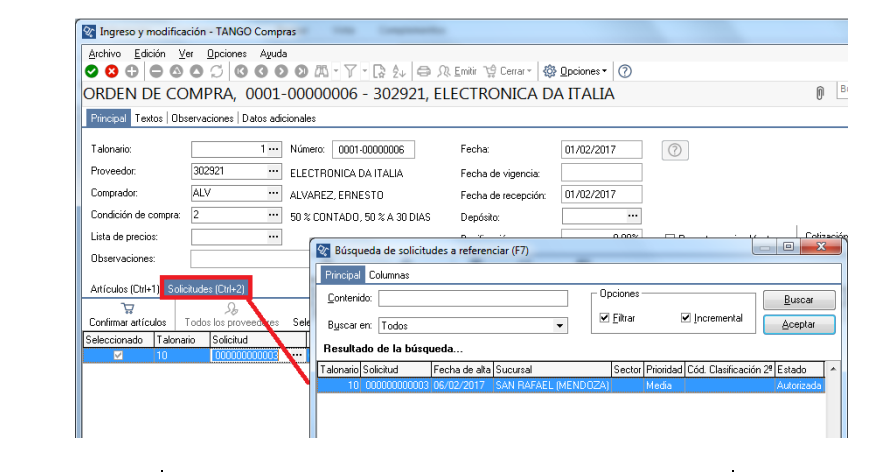

AXOFT ARGENTINA S.A. Cerrito 1186 Piso 2° - CP C1010AAX Buenos Aires – Argentina www.axoft.com **TANGO CENTRO DE CLIENTES** Cerrito 1214 - CP C1010AAZ Buenos Aires – Argentina +54 (011) 5031-8264 - +54 (011) 4816-2620 SOPORTE TÉCNICO Mesa de ayuda: +54 (011) 5256-2919 servicios@axoft.com Lunes a viernes de 8:30 a 18:30 hs.

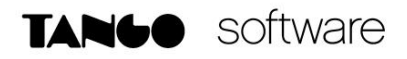

#### **CIRCUITO AVANZADO**

#### Solicitudes de compra -> Ingreso.

| 😵 Ingreso - TAN                | GO Compras (Jet             | fe de compras)    |             |          |          |                |                                    |                    | X       |
|--------------------------------|-----------------------------|-------------------|-------------|----------|----------|----------------|------------------------------------|--------------------|---------|
| <u>Archivo</u> <u>E</u> dición | <u>V</u> er <u>O</u> pcione | s Ayuda           |             |          |          |                |                                    |                    |         |
| <b>S S S</b>                   | <u> </u>                    | es 🕶 🕜            |             |          |          |                |                                    |                    |         |
| Principal Observ               | aciones                     |                   |             |          |          |                |                                    |                    |         |
| Talonario:                     | 10 So                       | licitud de Compra |             | Número:  | 0000-000 | 00005          | Fecha:                             | 01/02/2017         | ]       |
| Solicitante:                   | 002                         | ··· Juan Gon:     | zalez       |          |          |                | Fecha de entrega:                  | 06/02/2017         | 1       |
| Sucursal:                      | 1                           | ··· CASA CEI      | NTRAL       |          |          |                |                                    |                    | _       |
| Sector:                        |                             | •••               |             |          |          |                |                                    |                    |         |
| Comprador:                     |                             | •••               |             |          |          |                |                                    |                    |         |
| Clasificación:                 |                             | •••               |             |          |          |                | 6.0                                |                    | DEC     |
| Destino:                       |                             |                   |             |          |          |                | Moneda:                            |                    | INEG    |
| Prioridad:                     | Media                       | Cla               | asificaciór | 12:      |          | •••            | Cotización:                        | 15.5000            |         |
| Tipo Art. Códig                | 0                           | Descripción       | Unidad      | Cantidad |          | Cantidad mínim | <ul> <li>Cantidad máxin</li> </ul> | na Precio sugerido | Importe |
| Normal 03000                   | 16527                       | PENDRIVE USB 4G   | UN          |          | 10.00    |                | 1.00 10                            | .00 350.00         | 3,50    |
|                                |                             |                   |             |          |          |                |                                    |                    |         |

#### Solicitudes de Compra -> Autorización.

En este caso hay que seleccionar cualquier criterio de búsqueda, estos pueden ser por solicitud, Sucursal, Sector, Solicitante, etc.

- 1. Presionar Obtener Solicitudes.
- 2. Tildar la solicitud a autorizar y presionar el botón de Autorizar.

| 😵 Autoriza  | ción - TANGO Com         | pras (Jefe de co             | mpras)                |                             |                  |                   |                             | • ×           |
|-------------|--------------------------|------------------------------|-----------------------|-----------------------------|------------------|-------------------|-----------------------------|---------------|
| Arekiue I   | diaión Var Aurida        |                              |                       |                             |                  |                   |                             |               |
|             |                          |                              |                       |                             |                  |                   |                             |               |
| S 👩 🖪       | Y                        |                              |                       |                             |                  |                   |                             |               |
| Solicitud S | Sucursal   Prioridad   U | Isuario de ingreso           | Usuario autorizant    | e   Solicitante   Comprador | Proveed          | or sugerido Artíc | culos                       |               |
| Estados     |                          | Número de solicit            | ud                    | Fecha de ingreso            |                  | Fecha de autor    | ización ———                 |               |
| ✓ Ingr      | esado                    | Talonario: 10                |                       |                             | -                |                   | •                           |               |
| 🗹 Rev       | risado                   |                              |                       |                             |                  |                   |                             |               |
| 🗹 Auto      | orizado                  | Desde:                       |                       | Desde: //                   |                  | Desde: //         |                             |               |
| 🗹 Aut       | orizado parcial          | U.s.ta                       |                       | Haster 7.7                  |                  | Linda .           |                             |               |
| En e        | curso                    | nasia.                       |                       |                             |                  |                   |                             |               |
| Der         | obezirotue               |                              |                       |                             |                  |                   |                             |               |
| . 000       | dutonzado                |                              |                       |                             |                  |                   |                             |               |
|             |                          |                              |                       |                             |                  |                   |                             |               |
|             |                          |                              |                       |                             |                  |                   | <u>O</u> btene              | r solicitudes |
| Selección   | Estado                   | Talonario 🛆                  | Número                | Δ                           | Detalle          | Moneda            | Sucursal                    | Sector        |
|             | Autorizad                | 0 10                         | 0000-00000001         |                             | Detalle          | PESOS             | SAN RAFAEL (MENDO)          |               |
|             | Autorizad                | o 10                         | 0000-00000002         |                             | Detalle          | PESOS             | RIO CUARTO (CORDO           |               |
|             | Autorizad                | o 10                         | 0000-00000003         |                             | Detalle          | PESOS             | SAN RAFAEL (MENDO           |               |
|             | Ingresad                 | o 10                         | 0000-00000004         |                             | <b>Detalle</b>   | PESOS             | CASA CENTRAL                |               |
|             | Ingresad                 | o 10                         | 0000-00000005         |                             | Detalle          | PESOS             | CASA CENTRAL                |               |
|             |                          |                              |                       |                             |                  |                   |                             |               |
| •           |                          |                              |                       |                             |                  |                   |                             | Þ             |
| C Selec     | cionar todos Imp<br>Aul  | orte total auto<br>orizadas: | izado: 10,026.00<br>3 | Asignar<br>Autor            | estado:<br>izado | Desautorizado     | <u>B</u> evisado <u>I</u> n | gresado       |

#### Solicitudes de Compra -> Actualización.

Desde este proceso se pueden realizar cambios, anulaciones o consultas de solicitudes de compra.

#### Solicitudes de compra -> Gestión de Solicitudes.

Mediante este proceso se pueden administrar en forma conjunta las solicitudes de compra pendientes.

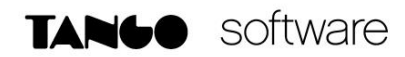

| Gestio    | ón de solicitud<br><u>E</u> dición ⊻er | es - TANGO Compras (Jefe de co<br>Opciones Aguda | mpras)          |           |              |                   |          |      |                         | ~   |
|-----------|----------------------------------------|--------------------------------------------------|-----------------|-----------|--------------|-------------------|----------|------|-------------------------|-----|
| 2 🕴       | D 7 1 1                                | 🖹 🍳 🔏 🚯 🛛 pciones 🕶 🕜                            |                 |           |              |                   |          |      |                         |     |
| Solicitud | Sucursal Prid                          | oridad   Solicitante   Comprador   Prov          | eedor sugerido  | Artículos |              |                   |          |      |                         |     |
|           |                                        | lúmero de solicitud                              | -Fecha de ingre | 980       | Moneo        | la                | ]        |      |                         |     |
|           | т                                      | alonario:                                        |                 | •         | • PE         | SOS               |          |      |                         |     |
|           | D                                      | vesde:                                           | Desde:          |           |              | DLARES            |          |      |                         |     |
|           | ŀ                                      | lasta:                                           | Hasta:          |           | Cotiza       | ación:<br>15.5000 |          |      |                         |     |
| 'otal de  | registros:                             | 100                                              | шы              | Pendiente | Saldo actual | Comprar           | Entregar | 0bt  | ener solicitu<br>Motivo | ude |
| ipo arc   | 0100                                   | Televisores                                      | LIN             | 12.00     | 1 021 00     | 0.00              | 0.00     | 0.00 | 110040                  | -   |
|           | 0200                                   | Ventiladores                                     | UN              | 3.00      | 1.277.00     | 0.00              | 0.00     | 0.00 |                         | -   |
|           | 0100100135                             | CONSOLA DE VIDEOJUEGOS MO                        | UN              | 2.00      | 97.00        | 0.00              | 0.00     | 0.00 |                         | -   |
|           | 0200203261                             | MAQUINARIA LAVARROPAS                            | UN              | 5.00      | 12.00        | 0.00              | 0.00     | 0.00 |                         | -   |
|           | -                                      | 1                                                |                 | 1         |              |                   |          |      |                         |     |

Para generar la orden de compra, se debe indicar la cantidad a comprar. Luego al presionar F10 se abre el asistente para generar la orden de compra.

| 😵 Gener                                                                                                    | eración de órdenes o                                                                   | de compra                                                              | 50                            |                                                |                                       |                                          |                                 |                                       |                                    |                  |                     |
|----------------------------------------------------------------------------------------------------|----------------------------------------------------------------------------------------|------------------------------------------------------------------------|-------------------------------|------------------------------------------------|---------------------------------------|------------------------------------------|---------------------------------|---------------------------------------|------------------------------------|------------------|---------------------|
| Datos                                                                                                    | <b>s para el detalle de</b><br>Ingrese el proveedor a                                  | <b>: la orden de cor</b><br>l cual desea efectu                        | <b>mpra</b><br>Jar su co      | ompra. El proceso I                            | o guiará en la carg                   | ja de los de                             | más datos c                     | obligatorios.                         |                                    |                  | Ē                   |
| - Moned                                                                                                    | da                                                                                     |                                                                        | o. ::                         |                                                |                                       |                                          |                                 |                                       |                                    |                  |                     |
| • PES                                                                                                    |                                                                                        | ARES                                                                   | Cotizad                       | aón: 15.50                                     | 000                                   | Comprai                                  | dor:                            |                                       |                                    |                  |                     |
|                                                                                                    |                                                                                        |                                                                        | Deposi                        | ito:                                           |                                       | Fecha d                                  | te recepcior                    | n                                     |                                    |                  |                     |
| Tipo art.                                                                                                    | Artículo solicitado                                                                    | Descripción                                                            |                               | Artículo a compra                              | r Descripción                         | 0                                        | Comprar                         | U.M.                                  | Comprador                          | Proveedor        | Plan de entrega     |
| Normal                                                                                                    | 030006527                                                                              | PENDRIVE USB                                                           | 46                            | 030006527                                      | PENDRIVE US                           | oB 40                                    | 10.00                           | JUN                                   |                                    | 301276           |                     |
| •                                                                                                    |                                                                                        |                                                                        |                               |                                                |                                       | _                                        |                                 |                                       | < Atri                             | śs)∫ Sicuiente   | > Cancelar          |
| 0                                                                                                    |                                                                                        |                                                                        |                               |                                                |                                       |                                          |                                 |                                       |                                    |                  |                     |
| ⑦<br>Genera<br>Datos                                                                                                    | ación de órdenes d<br>generales para la                                                | e compra<br>orden de comp                                              | ra                            |                                                |                                       |                                          |                                 |                                       |                                    |                  |                     |
| ⑦<br>Genera<br>Datos                                                                                                    | ación de órdenes d<br>generales para la<br>grese los datos básici                      | e compra<br>orden de comp<br>os para finalizar la g                    | ra<br>generac                 | ión de sus órdene:                             | s de compra. El pr                    | roceso lo gu                             | uiará en la c                   | carga de los d                        | latos obligatorios.                |                  |                     |
| (?) General Datos Ing roveedor                                                                                                    | ación de órdenes d<br>generales para la<br>grese los datos básico<br>Comprador         | e compra<br>orden de comp<br>os para finalizar la g<br>Lista de prec   | ra<br>generac<br>cios To      | ión de sus órdenes<br>stal (PESOS)             | s de compra. El pi                    | roceso lo gu<br>Nro. compro              | uiará en la c<br>obante         | carga de los d<br>Fecha               | latos obligatorios.<br>Fecha vigen | cia Cond. compra |                     |
| ⑦ General Datos Ing roveedor 11276                                                                                                    | ación de órdenes d<br>generales para la<br>grese los datos básico<br>Comprador<br>ARR  | e compra<br>orden de comp<br>os para finalizar la g<br>Lista de prec   | ra<br>generac<br>cios Tc<br>0 | ión de sus órdene:<br>stal (PESOS)<br>3,500.00 | s de compra. El p<br>Talonario 1      | roceso lo gu<br>Nro. compre<br>0001-0000 | uiará en la c<br>obante<br>0006 | carga de los d<br>Fecha<br>01/02/2017 | latos obligatorios.                | cia Cond. compra | Bonificación F<br>2 |
| Generation     Generation     G            | ación de órdenes d<br>generales para la<br>greree los datos básici<br>Comprador<br>ARR | e compra<br>orden de compo<br>se para finalizar la g<br>Lista de prec  | ra<br>generac<br>cios Tc<br>0 | ión de sus órdene:<br>Ital (FESOS)<br>3.500.00 | s de compra. El pr<br>Talonario<br>1  | Nro. compro                              | uiará en la c                   | carga de los c<br>Fecha<br>01/02/2017 | latos obligatorios.<br>Fecha vigen | cia Cond. compra | Bonificación F      |
| ©<br>Generation<br>Ingle and the second second sec | ación de órdenes d<br>generales para la<br>greree los datos báric<br>Comprador<br>ARR  | e compra<br>orden de compra<br>se para finalezar la g<br>Lista de prec | ra<br>generac<br>cios Tc<br>0 | ión de sus órdene<br>xtal (PESOS)<br>3.500.00  | e de compra. El p<br>Talonario I<br>1 | noceso la gu                             | uiará en la c                   | erga de los co<br>Fecha<br>01/02/2017 | latos obligatorios.                | cia Cond. compra | Bonificación F      |

AXOFT ARGENTINA S.A. Cerrito 1186 Piso 2º - CP C1010AAX Buenos Aires – Argentina www.axoft.com **TANGO CENTRO DE CLIENTES** Cerrito 1214 - CP C1010AAZ Buenos Aires – Argentina +54 (011) 5031-8264 - +54 (011) 4816-2620 SOPORTE TÉCNICO Mesa de ayuda: +54 (011) 5256-2919 servicios@axoft.com Lunes a viernes de 8:30 a 18:30 hs.